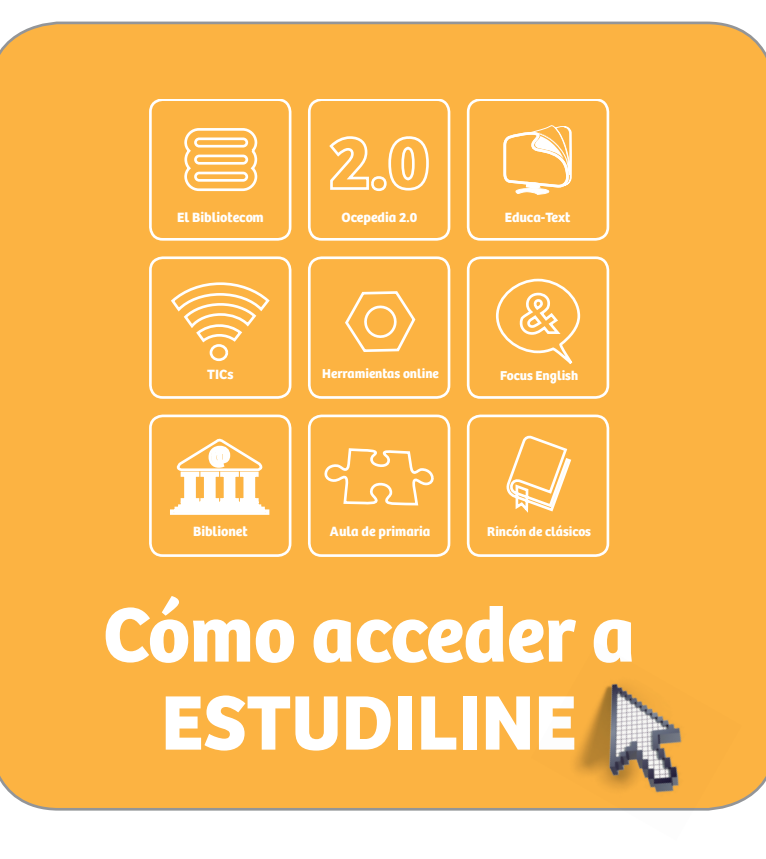

Desde cualquier navegador de internet se puede acceder de forma ágil y sencilla a **ESTUDILINE**, a través de la web **www.estudiline.com**. Una vez registrado, el usuario puede consultar todos los contenidos de las nueve áreas que componen este centro de recursos digitales para la educación.

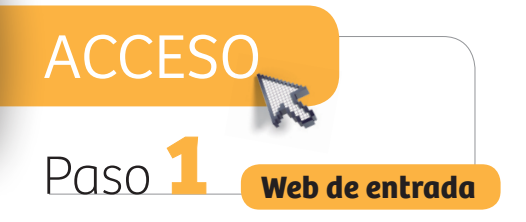

El acceso a **ESTUDILINE** se realiza desde cualquier navegador de internet, a través de la web **www.estudiline.com** 

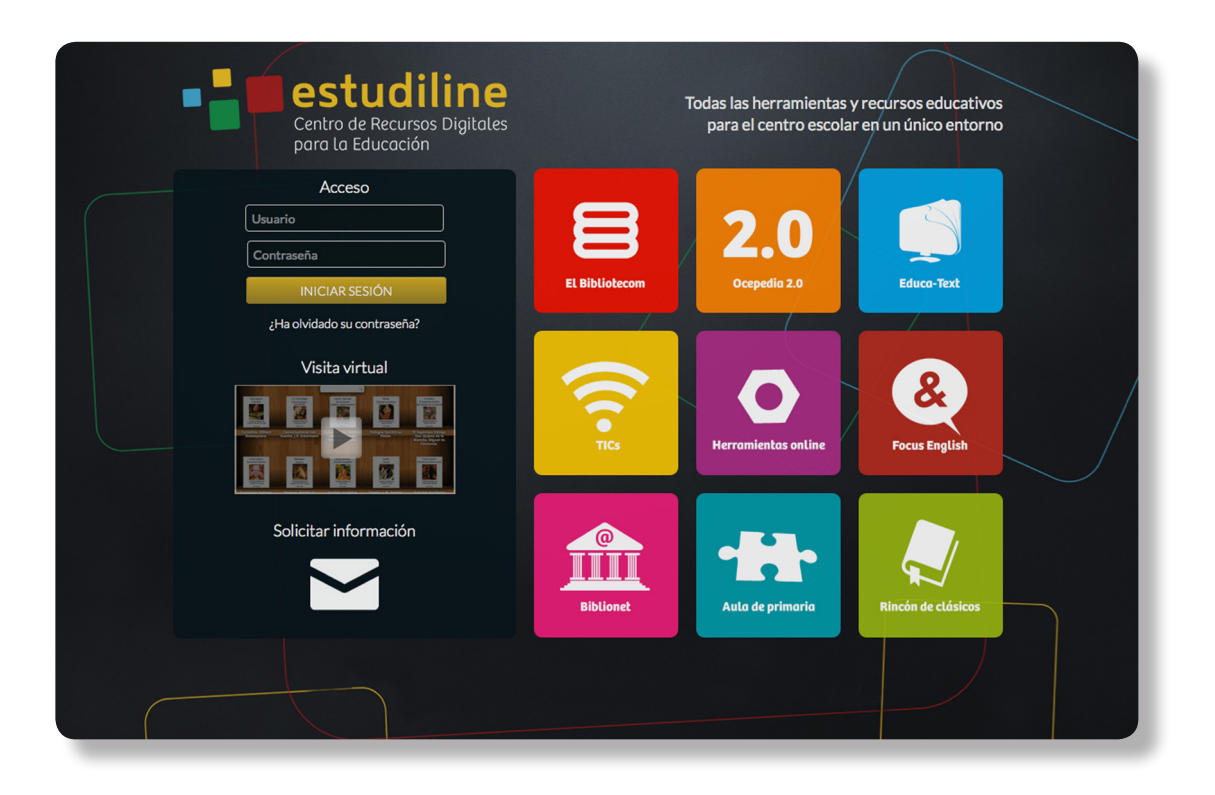

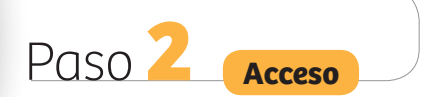

La primera uez que se accede a ESTUDILINE hay que introducir el "Usuario" y la "Contraseña" facilitados por el centro en el formulario de "Acceso", ubicado en la parte izquierda de la pantalla.

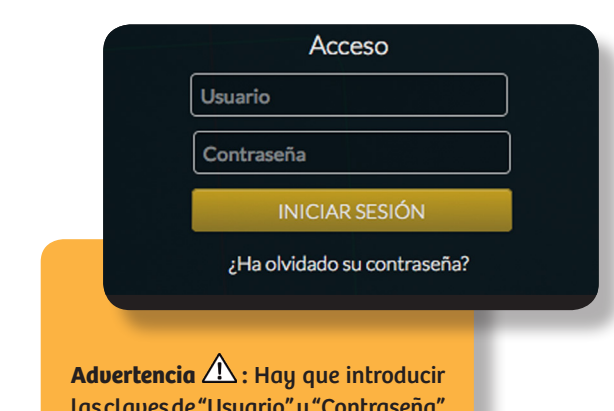

Las claves de "Usuario" y "Contraseña" tal y como se nos han facilitado, respetando las mayúsculas.

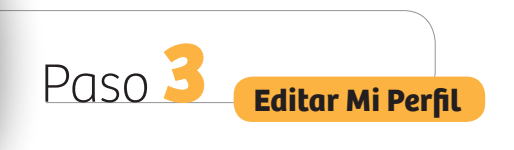

Al entrar en **ESTUDILINE** por primera uez, es necesario escribir un **nuevo nombre de usuario** y una **nueva contraseña**, elegidos por el propio usuario.

| Miguel López   * Correo electrónic:   * Correo electrónic: Teléfon:      * Usuario:   * Nueva contraseña:   * Nueva contraseña:      * Nueva contraseña:   * Repetir contraseña:   Condiciones de uso:   La utilización de los servicios a los que se puede acceder a través del sitio web www.plataformaeleven.com está sujeta a las presentes condiciones generales:   1. Cundiciones Generales y su Aceptación   Estas condiciones generales (en adelante, las "Condiciones Generales") regulan el uso de los servicios (en adelante, los "servicios") que la empresa Plataforma Eleven, S.L. (en adelante, "Eleven") pone a disposición de los servicios Generales a las presentes condiciones generales:   1. Condiciones Generales (en adelante, las "Condiciones Generales") regulan el uso de los servicios (en adelante, los "servicios") que la empresa Plataforma Eleven, S.L. (en adelante, "Eleven") pone a disposición de los servicios Generales en la última versión publicada por Eleven en el Sitio Web en el mento en el que el Usuario acceda al mismo.                                                                                                    | i to think to t                                                           | * Apellido:                                                             | Segundo apellido:                                                                                    |          |
|----------------------------------------------------------------------------------------------------|---------------------------------------------------------------------------|-------------------------------------------------------------------------|----------------------------------------------------------------------------------------------------|----------|
| * Correo electrónico: Teléfono: * Usuario: * Nueva contraseña: * Repetir contraseña: * Nueva contraseña: * Nueva contraseña: * Repetir contraseña: Condiciones de uso: Lu tilización de los servicios a los que se puede acceder a través del sitio web www.plataformaeleven.com está sujeta a las presentes condiciones generales: 1. Ondiciones Generales y su Aceptación Esto condiciones generales (en adelante, las "Condiciones Generales") regulan el uso de los servicios (en adelante, los "Servicios") que la empresa Plataforma Eleven, SL. (en adelante, "Eleven") pone a disposición de los survicios de tistio web www.elevenboulevard.com (en adelante, "Eleven") y conlieva la aceptación de los Servicios atribuye la condicion de usuario (en adelante, "Eleven") y conlieva la aceptación de los Servicios de tistio web www.elevenboulevard.com (en adelante, "Eleven") y conlieva la aceptación de los Servicios de los usuarios del sitio web www.elevenboulevard.com (en adelante, "Eleven") y conlieva la aceptación de los Servicios Generales en la última versión publicada por Eleven en el Sitio Web en en momento en el que el Usuario acceda al mismo. | Miguel                                                                    | López                                                                   |                                                                                                    |          |
| <ul> <li>* Usuario:         <ul> <li>* Nevex contraseña:</li></ul></li></ul>                                                                                                    | * Correo electrónico:                                                     |                                                                         | Teléfono:                                                                                            |          |
| * Usuario: * Nueva contraseña: * Repetir contraseña: * Repetir contraseña: Condiciones de uso: La utilización de los servicios a los que se puede acceder a través del sitio web www.plataformaeleven.com está sujeta a las presentes condiciones generales: 1. Condiciones Generales y su Aceptación Etas condiciones generales (en adelante, las "Condiciones Generales") regulan el uso de los servicios (en adelante, los "Servicios") que la empresa Plataforma Eleven, SL. (en adelante, "Eleven") pone a disposición de los survicos del sitio web www.elevenboulevard.com (en adelante, el "Usuario") y conlleva la aceptación de los Servicios atribuye la condicion de usuario (en adelante, el "Sitio Web", La utilización de los Servicios Generales en la última versión publicada por Eleven en el Sitio Web en el momento en el que el Usuario acceda al mismo.                                                                                                    |                                                                           |                                                                         |                                                                                                    |          |
| * Usuario: * Nueva contraseña: * Repetir contraseña: * Repetir contraseña: * Repetir contraseña: * Repetir contraseña: Condiciones de uso: La utilización de los servicios a los que se puede acceder a través del sitio web www.plataformaeleven.com está sujeta a las presentes condiciones generales: 1. Condiciones Generales y su Aceptación Estas condiciones generales (en adelante, las "Condiciones Generales") regulan el uso de los servicios (en adelante, los "Servicios") que la empresa Plataforma Eleven, SL. (en adelante, el "Sitio Web"). La utilización de los susurios del sitio web www.elevenboulevard.com (en adelante, el "Sitio Web"). La utilización de los Servicios atribuye la condición de usuario (en adelante, el "Usuario") y conlleva la aceptación de las Condiciones Generales en la última versión publicada por Eleven en el Sitio Web en el momento en el que el Usuario acceda al mismo. He leido y acepto las condiciones []                                                                                                    |                                                                           |                                                                         |                                                                                                    |          |
| * Repetir contraseña:  * Repetir contraseña:  Condiciones de uso:  La utilización de los servicios a los que se puede acceder a través del sitio web www.plataformaeleven.com está sujeta a las presentes condiciones generales:  1. Condiciones Generales y su Aceptación Etas condiciones generales (en adelante, las "Condiciones Generales") regulan el uso de los servicios (en adelante, los "Servicios") que la empresa Plataforma Eleven, S.L. (en adelante, "Eleven") pone a disposición de los surviros del sitio web www.elevenboulevard.com (en adelante, "Eleven") y conlleva la aceptación de los Servicios Generales en la última versión publicada por Eleven en el Sitio Web en el momento en el que el Usuario acceda al mismo.                                                                                                    | * Usuario:                                                                |                                                                         |                                                                                                    |          |
| Condiciones de uso: La utilización de los servicios a los que se puede acceder a través del sitio web www.plataformaeleven.com está sujeta a las presentes condiciones generales: 1. Condiciones Generales y su Aceptación Estas condiciones generales (en adelante, las "Condiciones Generales") regulan el uso de los servicios (en adelante, los "Servicios") que la empresa Plataforma Eleven, S.L. (en adelante, el "Sitio Web"). La utilización de los susurios del sitio web www.elevenboulevard.com (en adelante, el "Sitio Web"). La utilización de los Servicios atribuye la condición de usurio (en adelante, el "Usuario") y conlleva la aceptación de los Servicios atribuye la condición de usurio (en adelante, el "Usuario") y conlleva la momento en el que el Usuario acceda al mismo.                                                                                                    | * Nueva contraseña:                                                       |                                                                         | * Renetir contraseña:                                                                                |          |
| Condiciones de uso: La utilización de los servicios a los que se puede acceder a través del sitio web www.plataformaeleven.com está sujeta a las presentes condiciones generales: 1. Condiciones Generales y su Aceptación Estas condiciones generales (en adelante, las "Condiciones Generales") regulan el uso de los servicios (en adelante, los "Servicios") que la empresa Plataforma Eleven, S.L. (en adelante, "Eleven") pone a disposición de los servicios de listio web www.elevenboulevard.com (en adelante, el "Sitio Web"). La utilización de los Servicios Generales en la última versión publicada por Eleven en el Sitio Web en el momento en el que el Usuario acceda al mismo.                                                                                                    |                                                                           |                                                                         |                                                                                                    |          |
| Condiciones de uso: La utilización de los servicios a los que se puede acceder a través del sitio web www.plataformaeleven.com está sujeta a las presentes condiciones generales: 1. Condiciones Generales y su Aceptación Estas condiciones generales (en adelante, las "Condiciones Generales") regulan el uso de los servicios (en adelante, los "Servicios") que la empresa Plataforma Eleven, S.L. (en adelante, el "Sitio Web"). La utilización de los susurios del sitio web www.elevenboulevard.com (en adelante, el "Sitio Web"). La utilización de los Servicios atribuye la condición de usuario (en adelante, el "Usuario") y conlleva la aceptación de las Condiciones Generales en la última versión publicada por Eleven en el Sitio Web en el momento en el que el Usuario acceda al mismo.                                                                                                    |                                                                           |                                                                         |                                                                                                    |          |
| La utilización de los servicios a los que se puede acceder a través del sitio web<br>www.plataformaeleven.com está sujeta a las presentes condiciones generales:<br>1. Condiciones Generales y su Aceptación<br>Estas condiciones generales (en adelante, las "Condiciones Generales") regulan el uso de los servicios (en<br>adelante, los "Servicios") que la empresa Plataforma Eleven, S.L. (en adelante, el "Sitio Web"). La<br>utilización de los usuarios del sitio web www.elevenboulevard.com (en adelante, el "Sitio Web"). La<br>utilización de los Servicios atribuye la condición de usuario (en adelante, el "Usuario") y conlleva la<br>aceptación de las Condiciones Generales en la última versión publicada por Eleven en el Sitio Web en el<br>momento en el que el Usuario acceda al mismo.                                                                                                    | Condiciones de user                                                       |                                                                         |                                                                                                    |          |
| www.plataformaeleven.com está sujeta a las presentes condiciones generales:  1. Condiciones Generales y su Aceptación Estas condiciones generales (en adelante, las "Condiciones Generales") regulan el uso de los servicios (en adelante, los "Servicios") que la empresa Plataforma Eleven, S.L. (en adelante, eleven") pone a disposición de los usuarios del sitio web www.elevenboulevard.com (en adelante, el "Sitio Web"). La utilización de los Servicios atribuye la condición de usuario (en adelante, el "Sitio Web"). La utilización de los Servicios Generales en la última versión publicada por Eleven en el Sitio Web en el momento en el que el Usuario acceda al mismo.                                                                                                    | La utilización de los se                                                  | ervicios a los que se puede accede                                      | er a través del sitio web                                                                            | <u> </u> |
| 1. Condiciones Generales y su Aceptación<br>Estas condiciones generales (en adelante, las "Condiciones Generales") regulan el uso de los servicios (en<br>adelante, los "Servicios") que la empresa Plataforma Eleven, S.L. (en adelante, "Eleven") pone a<br>disposición de los usuarios del sitio web www.elevenboulevard.com (en adelante, el "Sitio Web"). La<br>utilización de los Servicios atribuye la condición de usuario (en adelante, el "Usuario") y conlleva la<br>aceptación de las Condiciones Generales en la última versión publicada por Eleven en el Sitio Web en el<br>momento en el que el Usuario acceda al mismo.                                                                                                    | www.plataformaeleve                                                       | n.com está sujeta a las presentes                                       | condiciones generales:                                                                               |          |
| adelante, los "Servicios") que la empresa Plataforma Eleven, S.L. (en adelante, "Eleven") pone a<br>disposición de los usuarios del sitio web www.elevenboulevard.com (en adelante, el "Sitio Web"). La<br>utilización de los Servicios atribuye la condición de usuario (en adelante, el "Usuario") y conlleva la<br>aceptación de las Condiciones Generales en la última versión publicada por Eleven en el Sitio Web en el<br>momento en el que el Usuario acceda al mismo.                                                                                                    | 1. Condiciones Genera<br>Estas condiciones gen                            | ales y su Aceptación<br>nerales (en adelante, las "Condicio             | ones Generales") regulan el uso de los servicios (en                                                 |          |
| utilización de los Servicios atribuye la condición de usuario (en adelante, el "Usuario") y conlieva la aceptación de las Condiciones Generales en la última versión publicada por Eleven en el Sitio Web en el momento en el que el Usuario acceda al mismo.                                                                                                    | adelante, los "Servicio<br>disposición de los usu                         | os") que la empresa Plataforma Ele<br>Jarios del sitio web www.elevenbo | even, S.L. (en adelante, "Eleven") pone a<br>pulevard com (en adelante, el "Sitio Web"). La          |          |
| momento en el que el Usuario acceda al mismo.                                                                                                    | disposición de los dad                                                    | icios atribuye la condición de usu                                      | ario (en adelante, el "Usuario") y conlleva la<br>rerción publicada por Eleven en el Sitio Web en el |          |
| He leído y acepto las condiciones 📗                                                                                                    | utilización de los Servi                                                  |                                                                         | cision publicada por cieven en cisido web en el                                                      |          |
|                                                                                                    | utilización de los Servi<br>aceptación de las Con<br>momento en el que el | l Usuario acceda al mismo.                                              |                                                                                                    | *        |

Advertencia 🛆 : Es muy importante anotar el nuevo nombre de usuario y la nueva contraseña, ya que serán necesarios para acceder en lo sucesivo a **ESTUDILINE**.

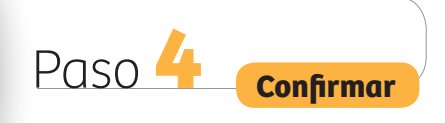

Para completar el registro de usuario hay que rellenar otros campos del formulario, como **correo electrónico**, y leer y aceptar las **condiciones de uso** de **ESTUDILINE**.

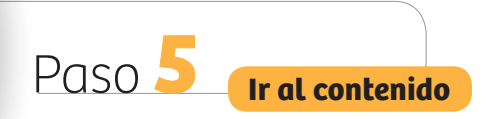

Una vez completado el registro y aceptadas las condiciones de uso, ya se puede acceder a todo el contenido de las nueve áreas de **ESTUDILINE**.

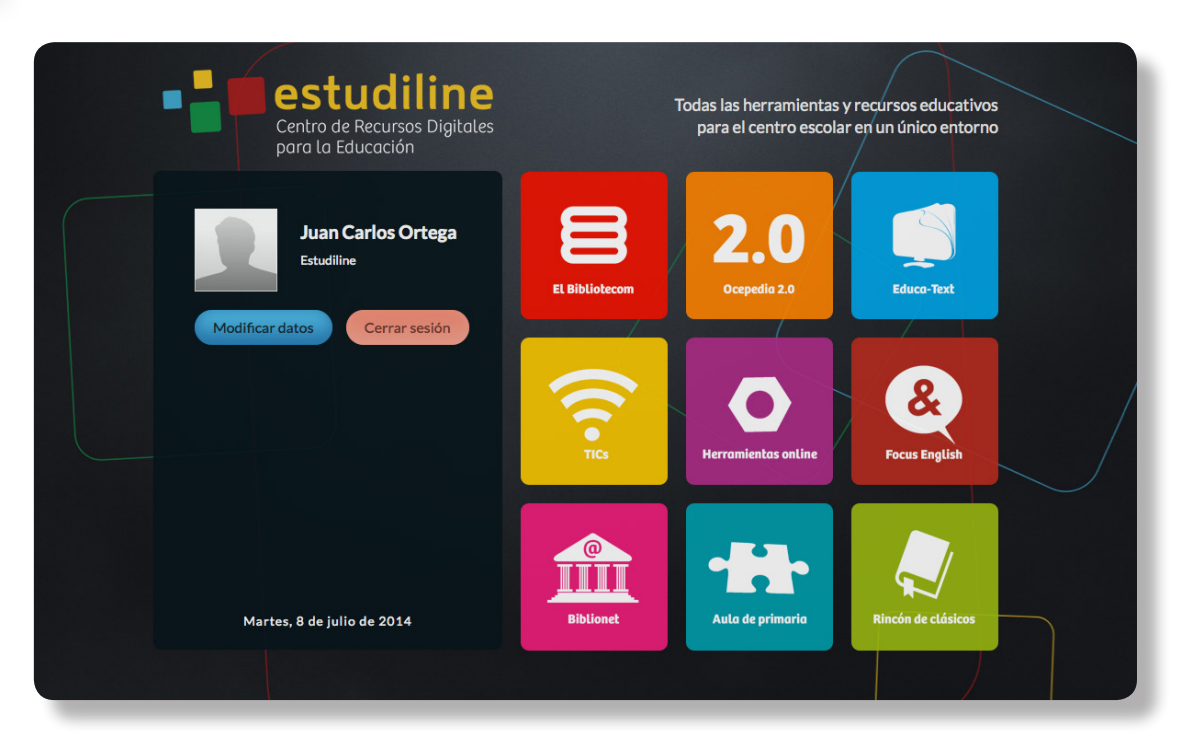

Para consultar los materiales de una sección, es necesario hacer clic en el recuadro correspondiente a esa área. El contenido se muestra en una ventana nueva del navegador.

| Centro de Recursos Digitales<br>para la Educación | Todas las herramientas y recursos educativos<br>para el centro escolar en un único entorno |
|---------------------------------------------------|--------------------------------------------------------------------------------------------|
| Modificar datos                                   | Cambar Avatar<br>Eliminar Avatar<br>Contex Avatar<br>Eliminar Avatar                       |
| Jueves, 3 de julio de 2014                        | Teldono:<br>444998875<br>Aplicar Cambios                                                   |

En cualquier momento es posible volver a "**Mi Perfil"** para modificar los datos cuantas veces sea necesario. También se puede introducir una imagen vinculada al usuario mediante la opción **"Cambiar Avatar"**.

### Preguntas frecuentes

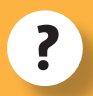

# ¿Qué necesito para acceder a ESTUDILINE?

Para obtener acceso exclusivo a los servicios en línea de **ESTUDILINE** es necesario el código de **usuario** y la **contraseña** que proporciona el centro. Con esos datos se realiza el registro por primera vez en **www.estudiline.com** y se obtiene un acceso personal.

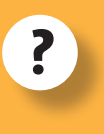

¿Puedo acceder a ESTUDILINE sin los datos proporcionados por mi centro?

Para acceder a **ESTUDILINE** son imprescindibles esos datos de registro.

?

#### ¿Puedo cambiar los datos de acceso que me ha proporcionado mi centro?

Es necesario cambiar los datos de acceso para poder acceder a **ESTUDILINE**.

Hay que modificar los datos proporcionados por el centro y escribir un **nuevo nombre** y una **nueva contraseña** en el formulario **"Mi Perfil"** que se muestra en pantalla cuando se accede por primera vez a **ESTUDILINE**. Es muy importante anotar el nuevo nombre de usuario y la nueva contraseña, ya que serán necesarios para acceder en lo sucesivo a ESTUDILINE.

?

Introduzco los datos que me ha proporcionado mi centro pero la web me indica que son incorrectos. ¿Qué ocurre?

Se muestra un mensaje informando de que los datos de acceso proporcionados son incorrectos en caso de:

• Introducción incorrecta de los datos: es necesario volver a probar introduciendo los datos de nuevo, prestando especial cuidado a todos los caracteres.

 Introducción de los datos sin tener en cuenta que los campos son sensibles a mayúsculas: hay que introducir los datos tal y como aparecen en la tarjeta, respetando la diferencia entre mayúsculas y minúsculas.

• Usuario ya registrado: los datos proporcionados ya han sido utilizados para registrar a un usuario. Es recomendable comprobar si ya se ha realizado el registro anteriormente.

## **Preguntas frecuentes**

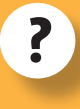

#### No recuerdo mi contraseña de acceso. ¿Qué puedo hacer?

Al realizar el registro, se solicita un nuevo nombre de usuario y una nueva contraseña. Es muy importante anotar los nuevos datos para futuras consultas.

En caso de extravío de los datos de acceso, es necesario entrar en **www.estudiline. com**, seleccionar la opción **"¿Ha olvidado su contraseña?"** y seguir la indicación para voluer a obtener una nueva contraseña por correo electrónico.

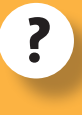

Mis datos han cambiado y quiero actualizar mi registro. ¿Cómo lo hago?

Si se han cambiado los datos introducidos en el registro de **ESTUDILINE**, es recomendable actualizar la información recogida en **"Mi Perfil"**. Para ello, es necesario acceder a **www.estudiline.com** y, una vez registrado, seleccionar la opción **"Modificar datos"**, donde se pueden cambiar los datos susceptibles de modificación: en el cuadro de texto correspondiente se sustituye el antiguo dato por el nuevo.

Si tiene alguna dificultad para acceder a **ESTUDILINE** que no se encuentre reflejada anteriormente, rogamos que se ponga en contacto con nosotros a través del correo electrónico **info@estudiline.com**.